## ネットワーキングアカデミー受講方法

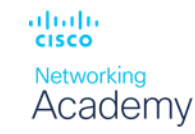

#### 下記受講したいコースのURLをクリック $(\mathbf{1})$

- **1**Endpoint Security
- **②Network Defense**
- **3**Cyber Threat Management

### ② "Get Started" もしくは"始めよう" をクリック

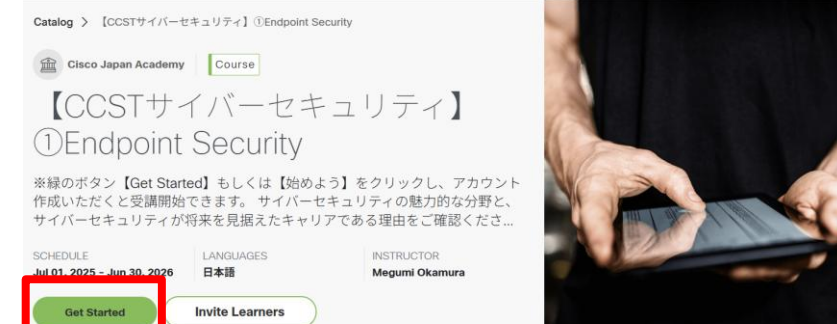

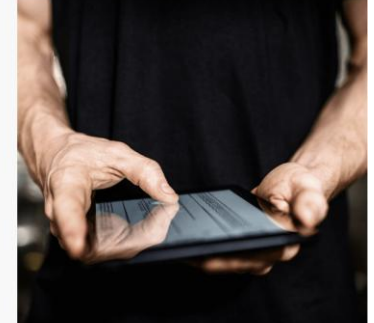

#### こちらのQRコードよりスマートフォンからの登録受講も可能です (登録/受講手順はPCと同じです)

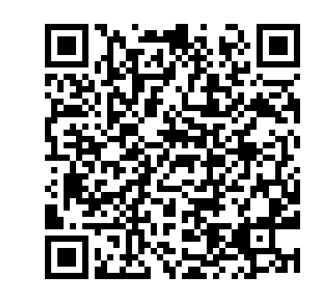

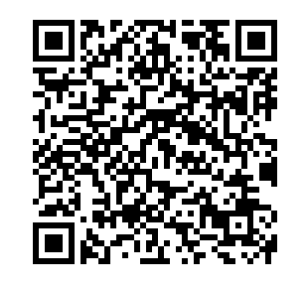

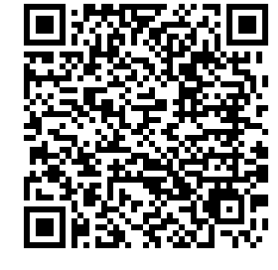

**Endpoint Security** 

Create accour

**Network Defense** 

Cvber **Threat Management** 

# ③ "Sign up" をクリックし必要事項を入力、"Create Account" をクリックして登録完了

|                               | English (English) v                           |                    |                                   |                                  |                    |  |                         |           |
|-------------------------------|-----------------------------------------------|--------------------|-----------------------------------|----------------------------------|--------------------|--|-------------------------|-----------|
| Welcome!                      |                                               |                    |                                   |                                  |                    |  |                         |           |
| Please login to your account. |                                               | Create New Account |                                   |                                  | Create New Account |  |                         |           |
| Email                         |                                               | 1                  |                                   |                                  |                    |  | First name              | Last name |
|                               |                                               |                    | Your country or region of residen | ce                               |                    |  |                         |           |
| ] Remember me                 | Forgot Password?                              |                    | Select country                    |                                  | •                  |  |                         |           |
|                               |                                               |                    |                                   |                                  |                    |  | Email                   |           |
| Login                         |                                               |                    | Year of Birth                     | Month of Birth                   |                    |  |                         |           |
| Or continue with              |                                               |                    | Select year                       | <ul> <li>Select month</li> </ul> | •                  |  | Password                |           |
|                               |                                               |                    |                                   |                                  |                    |  | Fassword                |           |
| G Google                      |                                               | <i>v</i>           |                                   |                                  |                    |  |                         |           |
| _                             |                                               |                    | Continue                          |                                  |                    |  | ① Password requirements | <u>E</u>  |
| Don't have an account? Sign   | jn up                                         |                    | Continue                          |                                  |                    |  | Confirm password        |           |
|                               |                                               |                    | out Oisse Ossfidentist            |                                  |                    |  |                         |           |
| SCO <sup>© 2022</sup>         | <ul> <li>Cloco anayor no anniales.</li> </ul> | All rights reser   | ved. Cisco Confidential           |                                  |                    |  |                         |           |
|                               |                                               |                    |                                   |                                  |                    |  |                         |           |

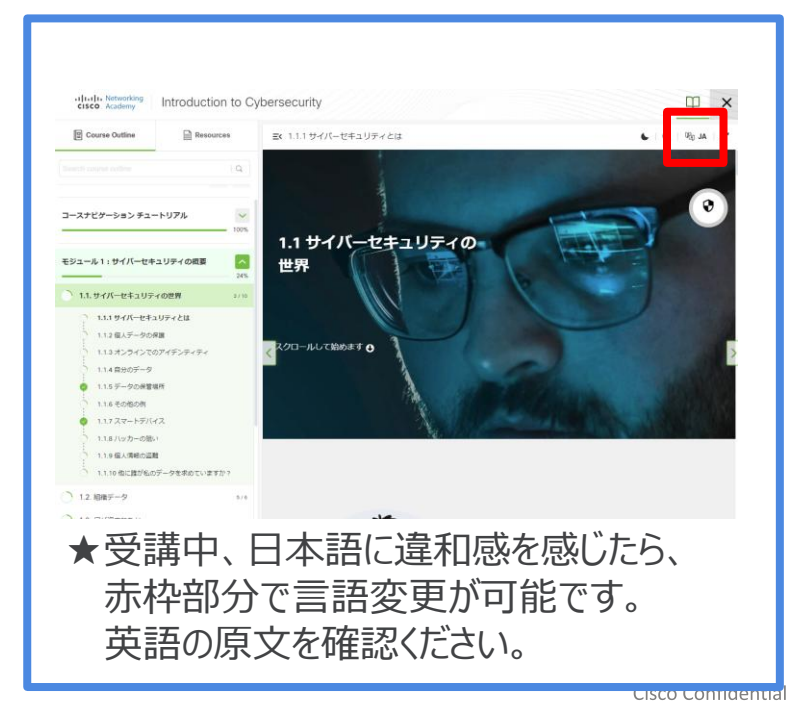